## VARIAZIONE NR. COMPONENTI

• Una volta entrati nella homepage dello sportello web cliccare su "Nucleo familiare"

| <u>Home</u>          | Anagrafica   | Fatture     | Consumi | AutoLettura | Contratti | Modulistica | Storico richieste | Contattaci |
|----------------------|--------------|-------------|---------|-------------|-----------|-------------|-------------------|------------|
|                      |              |             |         |             |           |             |                   |            |
| Operazioni frequenti |              |             |         |             | Avvisi    |             |                   |            |
| C                    | onsulta le t | ue fatture  | ;       |             |           |             |                   |            |
| C                    | ontrolla i c | onsumi      |         |             |           |             |                   |            |
| In                   | serisci dati | i autolettu | ira     |             |           |             |                   |            |
| D                    | omiciliazio  | ne          |         |             |           |             |                   |            |
| Μ                    | odifica Con  | ntatti      |         |             |           |             |                   |            |
| N                    | ucleo Fami   | liare       |         |             |           |             |                   |            |

- Selezionare il nr del contratto, comparirà sotto l'indirizzo di fornitura
- Inserire il nr unità immobiliare
- Inserire la residenza del nucleo familiare
- Inserire i componenti
- Selezionare nel menù a tendina della voce Comunicazione "conferma dati" o "variazione dati"

## Informazioni relative al nucleo familiare

| Contratto                                                                                                    |                                                                                               |
|----------------------------------------------------------------------------------------------------|-----------------------------------------------------------------------------------------------|
| Indirizzo Fornitura: 1                                                                                          |                                                                                               |
| Numero Unità Immobliliari servite<br>Residenza Nucleo familiare<br>Componenti nucleo familiare<br>Comunicazione | 1   SI - il nucleo familiare risiede presso l'indirizzo di fornitura   3.000000   Selezionare |